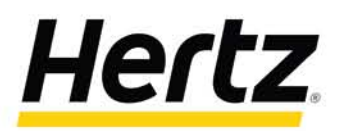

# ハーツコネクト ユーザーガイド

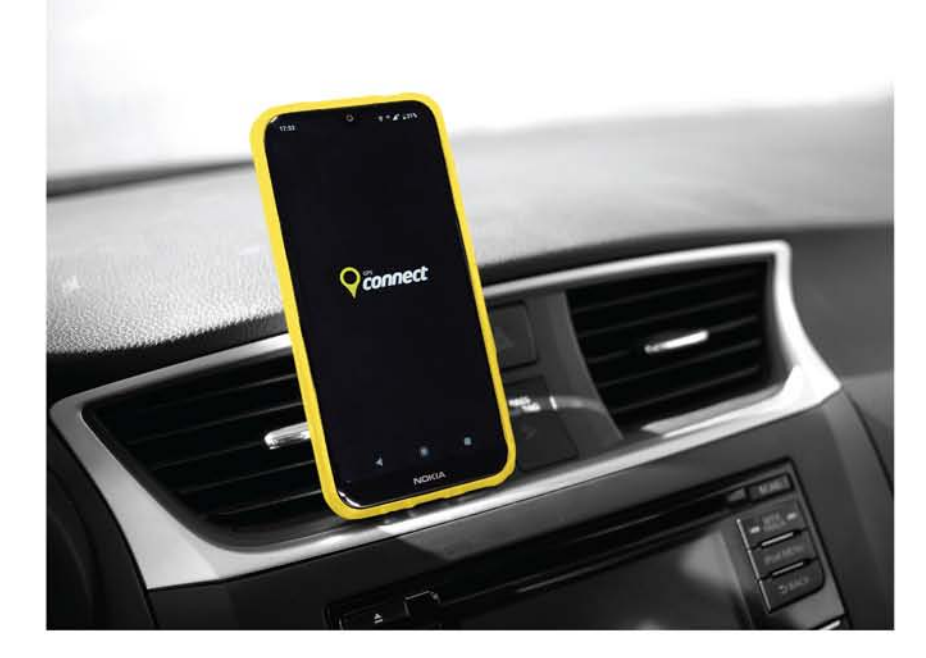

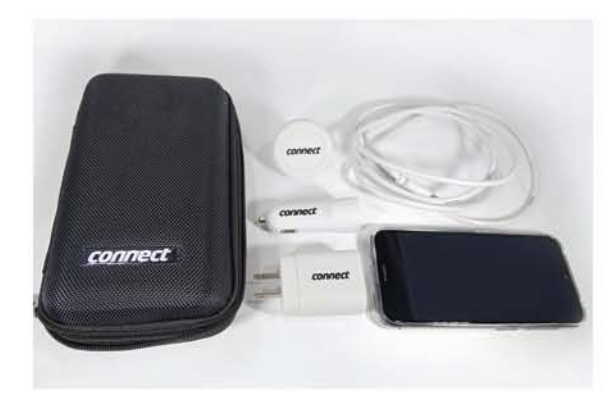

ハーツコネクト付属品

- 車内固定用マグネット
- 充電ケーブル
- USB充電器(アクセサリー電源)
- USB 充電器(家庭用電源)

## 旅先での心強い味方。ハーツコネクト

ハーツコネクトはスマホ感覚で操作できるカーナビゲーション。旅先で役に立つディスカウントクーポンやトラベルガイドもご利用いた だけます。さらにオプションでコネクトプラスにアップグレードすると最大 5 台まで接続できるデータ容量無制限のルーター機能と、 時間無制限の国内・国際電話機能もご利用いただけます。(オプションのお申込みは貸出営業所で承ります。)

### 日本語設定手順

| ① トップ画面                                                                                                    | ② 設定画面                                                                                                    | ③ 言語設定                                                                                                    | ④ 設定完了                                                                                                    |
|----------------------------------------------------------------------------------------------------|----------------------------------------------------------------------------------------------------|----------------------------------------------------------------------------------------------------|----------------------------------------------------------------------------------------------------|
| Nector Connect     Price to port     Price to port     Intervention     Intervention   Intervention   Intervention   Intervention   Intervention   Intervention   Intervention   Intervention   Intervention   Intervention   Intervention   Intervention   Intervention   Intervention   Intervention   Intervention   Interve | Hertz.Connect   DEVICE SETTINCS   LOMN   DEACTVATION   Sourds   Sourds   Sourds   Bratness   Bratness <td>Hertz Connect DEVICE SETTINGS DEVICE SETTINGS</td> <td><ul> <li>Hertz.Connect C</li> <li>CARCE</li> <li>CARCE</li> <li>CA</li></ul></td> | Hertz Connect DEVICE SETTINGS DEVICE SETTINGS | <ul> <li>Hertz.Connect C</li> <li>CARCE</li> <li>CARCE</li> <li>CA</li></ul> |
| 画面右上の ✿ を<br>タップ                                                                                                    | ⊕ Language ボタンを<br>タップ                                                                                                    | 日本語を選択し、<br>「OK」で決定                                                                                                    | 日本語設定が完了する<br>と自動的に①トップ画面                                                                                                    |

www.hertz-japan.com

に戻ります。

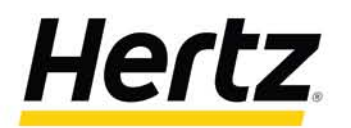

### ハーツコネクト ユーザーガイド

ナビゲーションガイド

① トップ画面

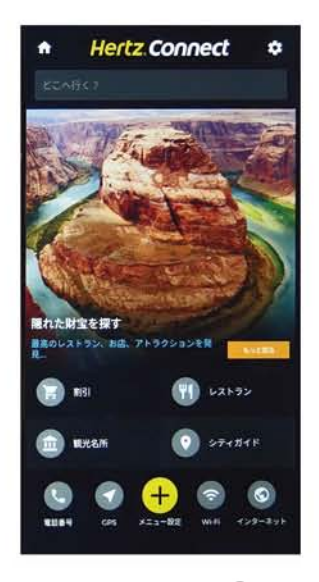

画面下部の GPS ♥ を タップ

#### ② 目的地検索

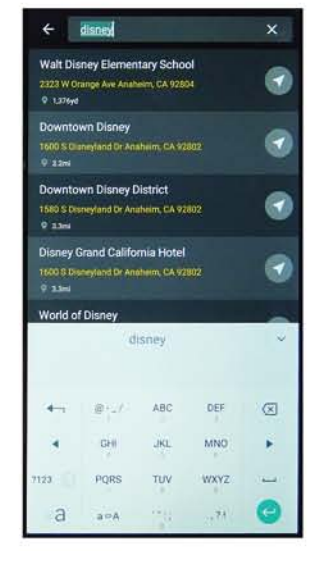

場所名、または住所を アルファベットで入力し、 候補の中から目的地を タップ

③ 目的地決定

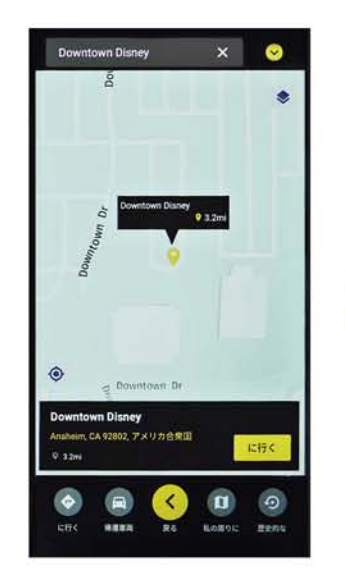

地図上の目的地をタップ して決定

#### ④ 経路選択

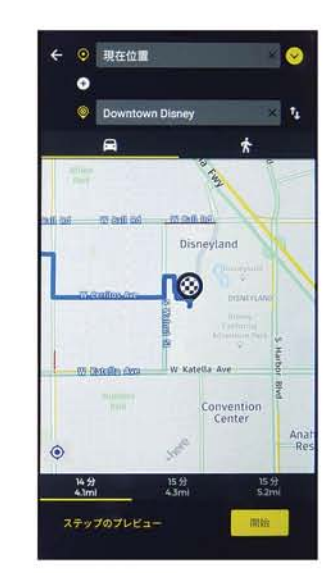

現在地から目的地まで の経路をタップして選択

5 ナビ開始

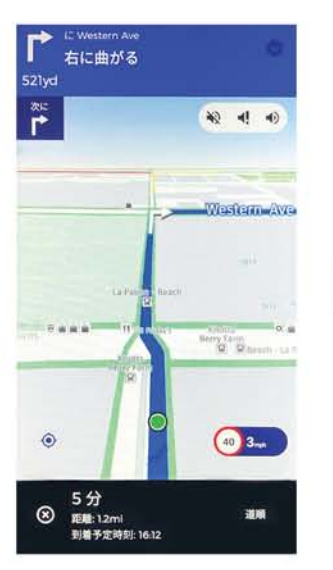

日本語音声でナビゲート します。

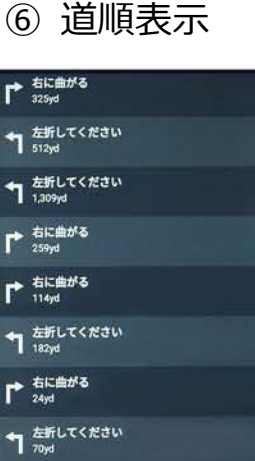

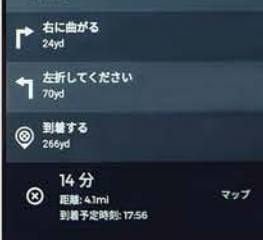

道順は、⑤画面右下を タップすると表示されます。

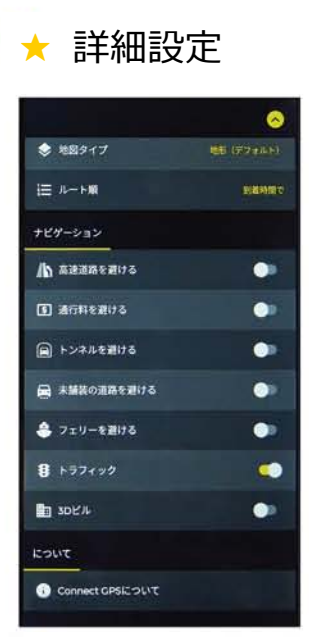

有料道路を避けるなどの 詳細設定は、③、④の 画面で右上の <sup>◆</sup> を タップ

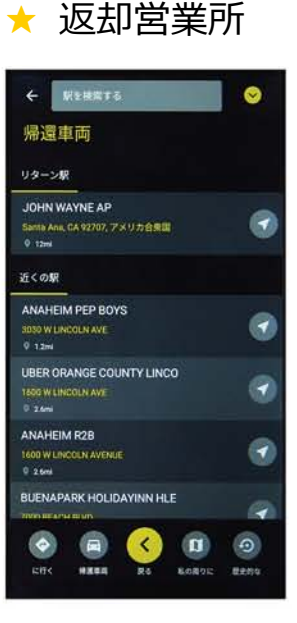

返却営業所は、画面 下部の「帰還車両 🔿 」 をタップすると表示され ます。